Once you've logged into the Pegasus Citrix you will see a blue screen:

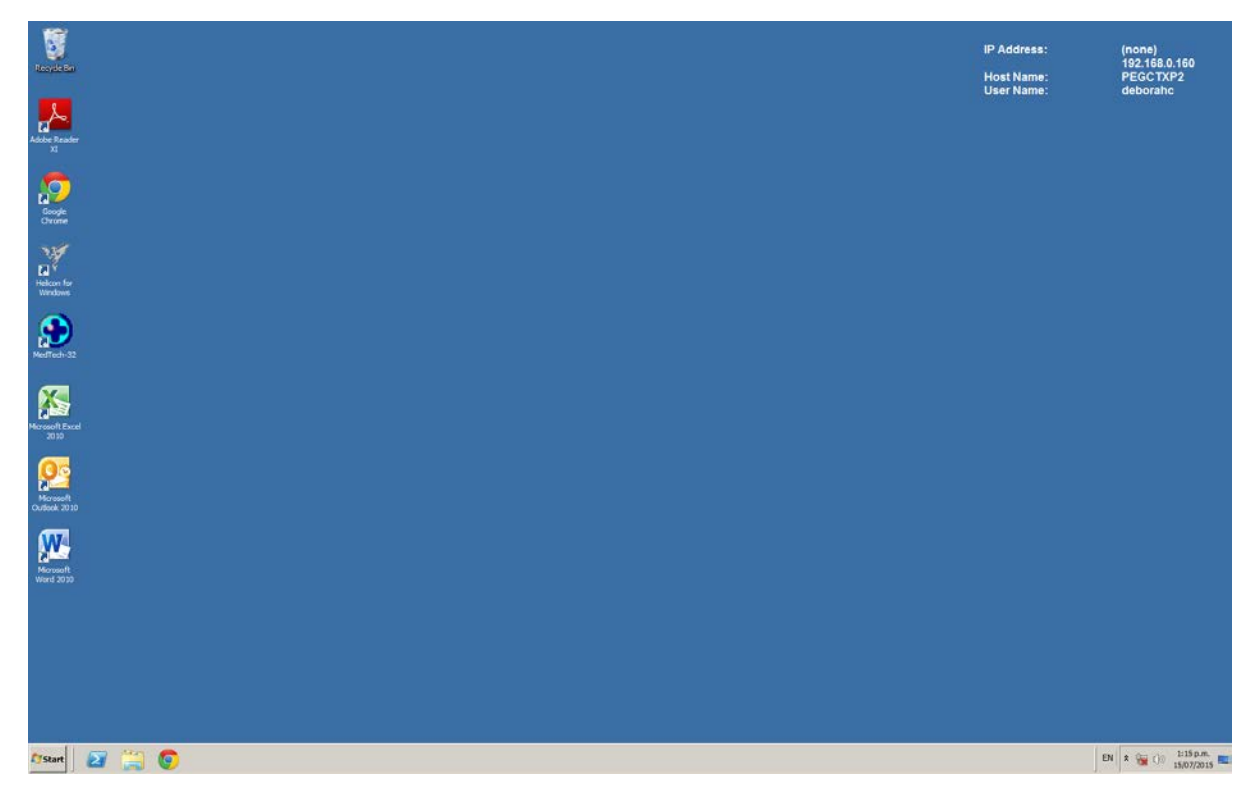

Click on Windows Explorer.

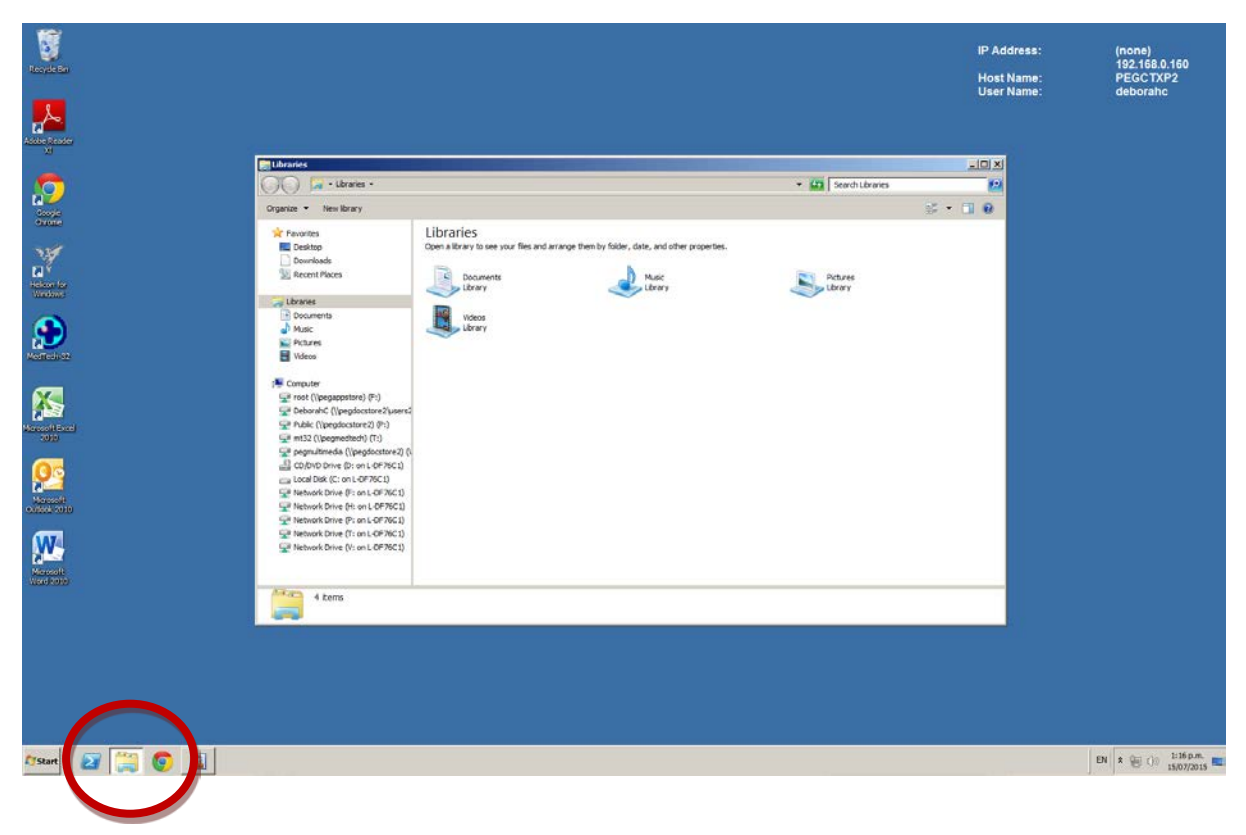

Then click on the **P:/** drive.

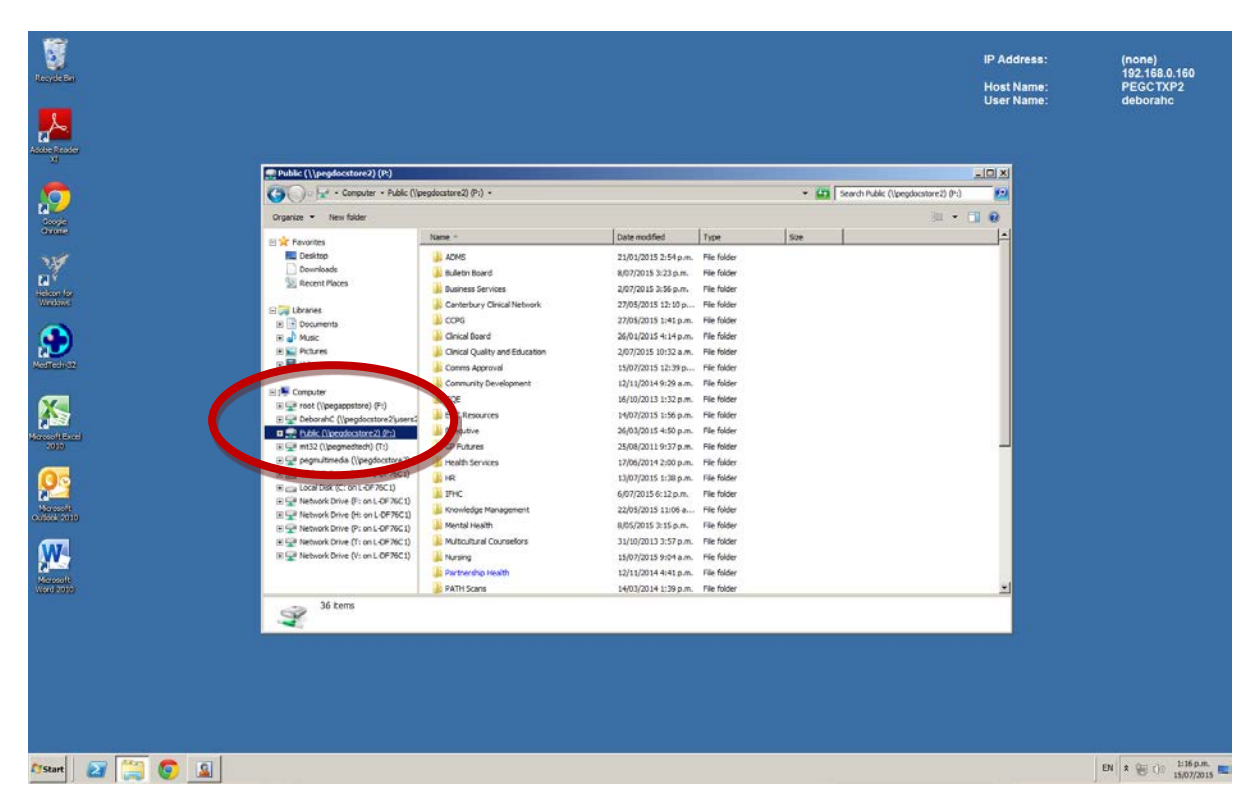

Then click on 'EOC Resources'. (Note: Your access level may not show these same other folders.)

| teorie Be                                                                                                    |                                        |                               |                      |             |                                                                                                    |                                     | IP Address:<br>Host Name:<br>User Name: | (none)<br>192.168.0.160<br>PEGCTXP2<br>deborahc |
|----------------------------------------------------------------------------------------------------|----------------------------------------|-------------------------------|----------------------|-------------|----------------------------------------------------------------------------------------------------|-------------------------------------|-----------------------------------------|-------------------------------------------------|
|                                                                                                    |                                        |                               |                      |             |                                                                                                    |                                     |                                         |                                                 |
|                                                                                                    | Public (\\pegdocstore2) (P:)           |                               |                      |             | and the second second second second second second second second second second second second second second second |                                     |                                         |                                                 |
| 1. <u>19</u>                                                                                                    | Computer - Public (\\p                 | egdocstore2) (P1) +           |                      |             | - 01                                                                                                    | Search Public (\/pegdocstore2) (P:) | <b>1</b>                                |                                                 |
| Contra Contra                                                                                                    | Organize • New folder                  |                               |                      |             |                                                                                                    | ju • (                              |                                         |                                                 |
| Galac                                                                                                    | E 📩 Pavorites                          | Name *                        | Date modified        | Type        | Size                                                                                                    |                                     |                                         |                                                 |
| 336                                                                                                    | E Desktop                              | ADMS                          | 21/01/2015 2:54 p.m. | File folder |                                                                                                    |                                     |                                         |                                                 |
| PU                                                                                                    | Downloads                              | 🌲 Bulletin Board              | 8/07/2015 3:23 p.m.  | File folder |                                                                                                    |                                     |                                         |                                                 |
| Helena les                                                                                                    | 32 RECENT PROCES                       | Business Services             | 2/07/2015 3:56 p.m.  | File folder |                                                                                                    |                                     |                                         |                                                 |
| Windows                                                                                                    | E 🚃 Libraries                          | Canterbury Clinical Network   | 27/05/2015 12:10 p   | File folder |                                                                                                    |                                     |                                         |                                                 |
| ~                                                                                                    | (B) Documents                          | L COPG                        | 27/05/2015 1:41 p.m. | File folder |                                                                                                    |                                     |                                         |                                                 |
|                                                                                                    | 🗑 🚽 Music                              | Clinical Board                | 26/01/2015 4:14 p.m. | File folder |                                                                                                    |                                     |                                         |                                                 |
| and the second second se                                                                                                    | E Proves                               | Cinical Quality and Education | 2/07/2015 10:32 a.m. | File folder |                                                                                                    |                                     |                                         |                                                 |
|                                                                                                    |                                        | Comms Approval                | 15/07/2015 12:39 p   | File folder |                                                                                                    |                                     |                                         |                                                 |
| and the second second sec | E : Computer                           |                               | 12/11/2014 9:29 a.m. | File folder |                                                                                                    |                                     |                                         |                                                 |
| × -                                                                                                    | 📧 🚅 root (\\pegappstore) (F:)          | CQE                           | 16/10/2013 1:32 p.m. | File folder |                                                                                                    |                                     |                                         |                                                 |
|                                                                                                    | E PeborahC (\pegdocstore2)             | EDC Resources                 | 14/07/2015 1:56 p.m. | Hie folder  |                                                                                                    |                                     |                                         |                                                 |
| Manager Excel                                                                                                    | D T hibit Norodocatore21953            | Executive                     | 26/03/2015 4:50 p.m. | File folder |                                                                                                    |                                     |                                         |                                                 |
| 3015                                                                                                    | P GP pegnetiet() (1)                   |                               | 25/08/2011 9:37 p.m. | File folder |                                                                                                    |                                     | _                                       |                                                 |
| <u></u>                                                                                                    | (E) D (D/DVD Drive (D: on L-DF76C1)    | a rear services               | 17/06/2014 2:00 p.m. | File folder |                                                                                                    |                                     |                                         |                                                 |
|                                                                                                    | E Local Disk (C: on L-DF76C1)          | in the                        | 607/2015 6:12 o m    | The folder  |                                                                                                    |                                     |                                         |                                                 |
| in the second                                                                                                    | Setwork Drive (F: on L-DF76C1)         | Konselector Management        | 22/05/2015 11:05 a   | File folder |                                                                                                    |                                     |                                         |                                                 |
| Cuitank 2010                                                                                                    | R Webwork Drive (H: on L-DF76C1)       | Mental Health                 | 8/05/2015 2:15 n.m.  | File folder |                                                                                                    |                                     |                                         |                                                 |
|                                                                                                    | # 5# Network Drive (F: on L-OF /0C 1)  | Multicultural Courselors      | 31/10/2013 3:57 p.m. | File folder |                                                                                                    |                                     |                                         |                                                 |
| W                                                                                                    | IN The Network Drive (V: on L-OF 76C1) | Nursing                       | 15/07/2015 9:04 a.m. | File folder |                                                                                                    |                                     |                                         |                                                 |
| New York                                                                                                    |                                        | Partnership Health            | 12/11/2014 4:41 p.m. | File folder |                                                                                                    |                                     |                                         |                                                 |
| Mercell<br>Word 2010                                                                                                    |                                        | PATH Scans                    | 14/03/2014 1:39 p.m. | File folder |                                                                                                    |                                     | -                                       |                                                 |
|                                                                                                    | 36 tems                                |                               |                      |             |                                                                                                    |                                     |                                         |                                                 |
| 175tart 27 🤗 🧕                                                                                                    |                                        |                               |                      |             |                                                                                                    |                                     |                                         | EN * 🛞 (): 1:16 p.m. 📼                          |

| File         Home         Insert         Page Layout         Referent           \$\$\$\$\$\$\$\$\$\$\$\$\$\$\$\$\$\$\$\$\$\$\$\$\$\$\$\$\$\$\$\$\$\$\$\$ | nors Mailings Review View `A*   Aa+   ♥ III + III + III + III + @ · ♥ + ▲ + [■] ♥ ♥ ■ ■   III + Paragraph                                                                                                    | Everloper Add-Ins<br>the 21 1 ¶<br>→ <u>34</u> + ⊞ +<br>→ AaBbCcDi AaBbCcDi<br>Normat T No Sparit                                                                                                    | AaBbC: AaBbC:<br>Heading1 Heading 2                                                                                                    | AaB Aab                                                                                                    | bCc: AaBhCcD<br>title Subtle Em.<br>Styles        | AaBbCcD<br>Emphasis | AaBbCcD AaBbCcC<br>Intense E Strong | AaBbCcl<br>Quote | AaflbCcD<br>Intence Q Change<br>Styles - | © €<br>A Find *<br>E Replace<br>↓ Select *<br>Editing |
|----------------------------------------------------------------------------------------------------|----------------------------------------------------------------------------------------------------|----------------------------------------------------------------------------------------------------|----------------------------------------------------------------------------------------------------|----------------------------------------------------------------------------------------------------|---------------------------------------------------|---------------------|-------------------------------------|------------------|------------------------------------------|-------------------------------------------------------|
| <b>b</b>                                                                                                    | SOC Resources                                                                                                    | n na hon na 2011 a se hon d'on na 2011 a d'on d'anna 2011 a se hon d'anna 2011 a se hon d'anna a se hon anna a<br>Name a                                                                                                    | 2                                                                                                    | 1 - 11 - 12 - 1 - 33 -<br>77                                                                                                    | - 623   See                                       | rch EOC Resource    | 1<br>                               |                  |                                          |                                                       |
|                                                                                                    | Constant Constant Co | Criterio y Muerca Grup Constructions Constructions Constr | 1940/2015 11:8 a.<br>2004/2015 2:24 p.m.<br>1409/2015 2:20 p.m.<br>1409/2015 2:20 p.m.<br>2005/2015 2:20 p.m.<br>2005/2015 2:20 p.m.<br>2005/2015 2:20 p.m.<br>1409/2015 1:10 p.m.<br>1409/2015 1:10 p.m.<br>1409/2015 1:10 p.m.<br>1409/2015 1:10 p.m.<br>1409/2015 1:10 p.m.<br>1409/2015 1:10 p.m.<br>1409/2015 1:20 p.m. | The folder<br>The folder<br>The folder<br>The folder<br>The folder<br>The folder<br>The folder<br>The folder<br>The folder<br>The folder<br>Moreaoft Access Da<br>Moreaoft Access Da | 20,756 KB<br>20,756 KB<br>30,756 KB<br>100,560 KB |                     |                                     |                  |                                          |                                                       |
| a<br>Bez 2 d/2 Works 0 S English (her Zaband)                                                                                                    | 16 tems                                                                                                    | See See See See See See See See See See                                                                                                    | distance film                                                                                                    | -1                                                                                                    | ****                                              |                     |                                     |                  | 1 (2, 3 m 100% ○)<br>(2) ★ (2) ∩(2)      | U dispar                                              |